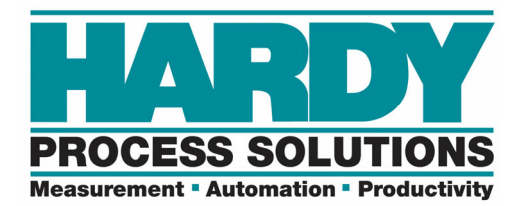

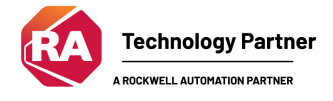

## HI 6200 Programmer's Quick Reference Guide

#### User Guide:

https://www.hardysolutions.com/Content/Downloads/Manual/e55670dfdbff-4162-8fe8-6f37b6b41573.pdf

#### Online Unit: http://hi6200.hardysolutions.com/

**Default IP Address:** 192.168.0.100 Units have an internal webserver.

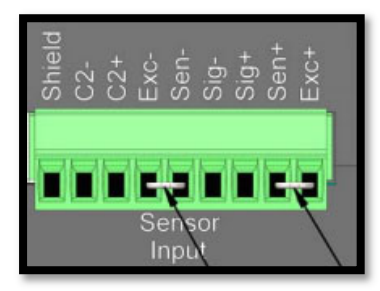

## Default Security Password:

1234

#### LEDs:

| LED Color and Status | Description                                                                                    |
|----------------------|------------------------------------------------------------------------------------------------|
| Steady Green         | Instrument is operating normally.                                                              |
| Flashing green       | Error, no calibration. Press the on-screen Status button for more information.                 |
| Steady red           | Read failure or EEPROM write error. Press the on-screen Status button for<br>more information. |
| Flashing red         | Read convert error. Press the on-screen Status button for more information.                    |

#### **Input Table:**

| -HI6200EIP:I                   | {}     |         | _0102:Hardy6200Series_F6857DC7:I:0 |
|--------------------------------|--------|---------|------------------------------------|
| -HI6200EIP:I.ConnectionFaulted | 0      | Decimal | BOOL                               |
| -HI6200EIP:I.Command_Echo      | 0      | Decimal | INT                                |
| -HI6200EIP:I.Command_Status    | -31104 | Decimal | INT                                |
| -HI6200EIP:I.Parameter_Value   | 0      | Decimal | DINT                               |
| -HI6200EIP:I.Parameter_ID      | 0      | Decimal | INT                                |
| HI6200EIP:I.Instrument_Status  | 0      | Decimal | INT                                |
| -HI6200EIP:I.Net_Weight        | -3.4   | Float   | REAL                               |
| HI6200EIP:I.Gross_Weight       | -3.4   | Float   | REAL                               |

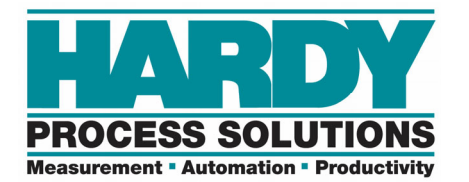

#### **Output Table:**

| -HI6200EIP:O                        | {} |         | _0102:Hardy6200Series_52E4DDE0:0:0 |
|-------------------------------------|----|---------|------------------------------------|
| + HI6200EIP:O.Command               | 0  | Decimal | INT                                |
| + HI6200EIP:O.Aux_Command_Informati | 0  | Decimal | INT                                |
| + HI6200EIP:O.Parameter_Value       | 0  | Decimal | DINT                               |
| HI6200EIP:O.Parameter_ID            | 0  | Decimal | INT                                |
| HI6200EIP:O.Reserved_1              | 0  | Decimal | INT                                |
| + HI6200EIP:O.Reserved_2            | 0  | Decimal | INT                                |
| + HI6200EIP:O.Reserved_3            | 0  | Decimal | INT                                |
| HI6200EIP:O.Reserved_4              | 0  | Decimal | INT                                |
| HI6200EIP:O.Reserved_5              | 0  | Decimal | INT                                |

#### **Command List:**

| Command Number | Command                                                     |
|----------------|-------------------------------------------------------------|
| (0x00)0        | Read Parameter                                              |
| (0x01)1        | Zero Cmd                                                    |
| (0x02)2        | Tare Cmd                                                    |
| (0x64) 100 dec | Cal Low Cmd                                                 |
| (0x65) 101 dec | Cal High Cmd                                                |
| (0x66) 102 dec | C2 Cal Cmd                                                  |
| (0x80) 128 dec | IT Test                                                     |
| (0x81) 129 dec | Stability Test                                              |
| (0x82) 130 dec | IT Test (Reduced Voltage)                                   |
| (0x83) 131 dec | C2 Search                                                   |
| (0x92) 146 dec | Write INT Value Command (e.g., number of averages to 50)    |
| (0x93) 147 dec | Write FLOAT Value Command (e.g., motion tolerance to 1.5)   |
| (0x94) 148 dec | Set Default Parameters (all parameters except IP addresses) |
| (0x95) 149 dec | Set Default Network Parameters (IP addresses only)          |
| (0x97) 151 dec | Save Last Good Configuration to Non-volatile Memory         |
| (0x98) 152 dec | Restore Last Good Configuration from Non-volatile Memory    |

COMMANDS

#### Hexadecimal (Hex) and Decimal Values:

Commands and statuses are commonly viewed and entered in HEX format.

"0x" and "16#" are both used interchangeably to signify a Hex value.

Hex values increase similar to decimal values, but a **single hex character** can signify a value up to 15.

102 Decimal

|  | HEX | 0,1,2,3,4,5,6,7,8,9,A,B,C,D,E,F |
|--|-----|---------------------------------|
|--|-----|---------------------------------|

DECIMAL 0,1,2,3,4,5,6,7,8,9,10,11,12,13,14,15

+-HI6200EIP:O.Command

16#0066 Hex

+-HI6200EIP:O.Command

EQUAL COMMAND IN HEX AND DECIMAL

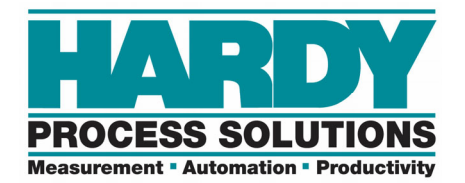

#### Sending Commands:

A C2 Calibrate command through the output table:

| -HI6200EIP:O        | {}      |     |
|---------------------|---------|-----|
| HI6200EIP:O.Command | 16#0066 | Hex |

COMMAND

Each command entered in the **output** table will be returned as an echo in the **input** table. The command will also have its status returned into the "Command\_Status" tag.

Status returns vary. Complete lists of status returns are listed in the User Guide. The status returns for a 0x66 - C2 Calibration command.

| C | C2 CAL CMD                     |                                                         |  |  |  |  |
|---|--------------------------------|---------------------------------------------------------|--|--|--|--|
| H | Hex value: 0x66                |                                                         |  |  |  |  |
| D | ecimal value: 102              |                                                         |  |  |  |  |
| w | rite the hexadecimal value 0x6 | 66 to the command register to perform a C2 calibration. |  |  |  |  |
|   | Status Error code 1            | Fail                                                    |  |  |  |  |
|   | Status Error code 2            | ADC Failure                                             |  |  |  |  |
|   | Status Error code 4 Motion     |                                                         |  |  |  |  |
|   | Status Error code 5            | Error code 5 no C2 cells                                |  |  |  |  |
|   | Status Error code 6            | C2 capacities not equal                                 |  |  |  |  |
|   | Status Error code 7            | Non-Hardy C2 load sensor                                |  |  |  |  |
|   | Status code FF                 | cmd in progress                                         |  |  |  |  |

COMMAND STATUSES

A C2 Calibration command being echoed back and status of motion error (04) in the last 2 digits.

| -HI6200EIP:I                   | {}      |         |  |
|--------------------------------|---------|---------|--|
| -HI6200EIP:I.ConnectionFaulted | 0       | Decimal |  |
| + HI6200EIP:I.Command_Echo     | 16#0066 | Hex     |  |
| HI6200EIP:I.Command_Status     | 16#2104 | Hex     |  |

COMMAND ECHO

Motion Tolerance:

Motion (04) is a normal error code upon new installations or a change of load cell. The Motion Tolerance parameter may require an initial and final adjustment. The motion tolerance operates on 1 second intervals. If the weight value changes by X units within 1 second, then the scale is placed into a motion state.

| -HI6200EIP:I                   | {}      |         |
|--------------------------------|---------|---------|
| -HI6200EIP:I.ConnectionFaulted | 0       | Decimal |
| + HI6200EIP:I.Command_Echo     | 16#0066 | Hex     |
| HI6200EIP:I.Command_Status     | 16:27)4 | Hex     |

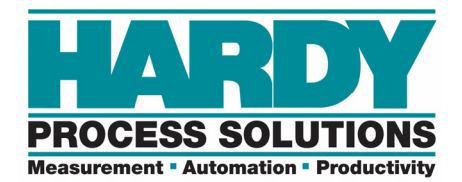

The 2 values on the left of the command status are an update counter. They increment from 0 to FF in HEX. **Changing Parameters:** 

Parameters can be changed with the display, the built-in webpage, the AOP, with a Module Reconfigure message or individually with a Write command.

#### The AOP method:

The AOP can be accessed by double clicking on the unit in the controller organizer of the program.

| 🗄 📲 Ethernet                |
|-----------------------------|
|                             |
| Hardy 6200 Series HI6200EIP |

This is known as the "AOP". Sometimes referred to as the EDS AOP.

The Enable/Disable Config Table must be set to "Enable" to use the AOP or Configuration table to set the parameters.

| Connection  Module Info   Module Info  Group:   Parameters  ID △ Name   Port Configuration  IB Enable/Disable Config Table    IN  IN | General                                    | Conf | igura | tion                        |       |          |
|----------------------------------------------------------------------------------------------------|--------------------------------------------|------|-------|-----------------------------|-------|----------|
| ID △  Name  Value    ID △  Name  Value    ID △  Name  Value    IB  Enable/Disable Config Table  Enable ✓    ID  ID △  Name  Value    | Connection<br>Module Info<br>Configuration | Grou | .ib:  | <all parameters=""></all>   | ~     |          |
| Port Configuration 18 Enable/Disable Config Table Enable                                                                             | Internet Protocol                          |      | D 🗅   | Name                        | Value |          |
| 19 Motion Tolerance 0, 00001                                                                                                    | Port Configuration                         |      | 18    | Enable/Disable Config Table |       | Enable 🧹 |
|                                                                                                    | _                                          |      | 19    | Motion Tolerance            |       | 0.00001  |

#### Writing Parameters with a Module Reconfigure message:

Parameters can be changed in the "C" (Configuration) table and a "Module Reconfigure" MSG instruction can be used to write these parameters to the unit.

| HI6200EIP:C                         | {}       |         | _0102:Hardy6200Series_ABC98FB2:C:0 |
|-------------------------------------|----------|---------|------------------------------------|
| + HI6200EIP:C.Enable_Disable_Config | 1        | Decimal | INT                                |
| +-HI6200EIP:C.Decimal_Point         | 5        | Decimal | SINT                               |
| + HI6200EIP:C.Grads                 | 0        | Decimal | SINT                               |
| + HI6200EIP:C.Unit                  | 1        | Decimal | SINT                               |
| + HI6200EIP:C.WAVERSAVER            | 3        | Decimal | SINT                               |
| + HI6200EIP:C.Num_Averages          | 10       | Decimal | INT                                |
| + HI6200EIP:C.Loadcell_Sensitivity  | 4        | Decimal | INT                                |
| + HI6200EIP:C.AutoZero              | 0        | Decimal | INT                                |
| -HI6200EIP:C.AutoZero_Tolenrance    | 10.0     | Float   | REAL                               |
| -HI6200EIP:C.Gravity_Correction     | 1.001159 | Float   | REAL                               |
| -HI6200EIP:C.Motion_Tolerance       | 0.00001  | Float   | REAL                               |
| -HI6200EIP:C.Zero_Tolerance         | 10.0     | Float   | REAL                               |
| -HI6200EIP:C.Tare_Weight            | 0.0      | Float   | REAL                               |
| -HI6200EIP:C.Ref_Weight             | 0.0      | Float   | REAL                               |
| -HI6200EIP:C.Span_Weight            | 1000.0   | Float   | REAL                               |
| HI6200EIP:C.Scale_Capacity          | 1000.0   | Float   | REAL                               |

**CONFIGURATION TABLE** 

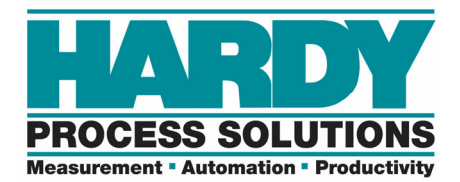

Click the "..." button to enter the properties of the message.

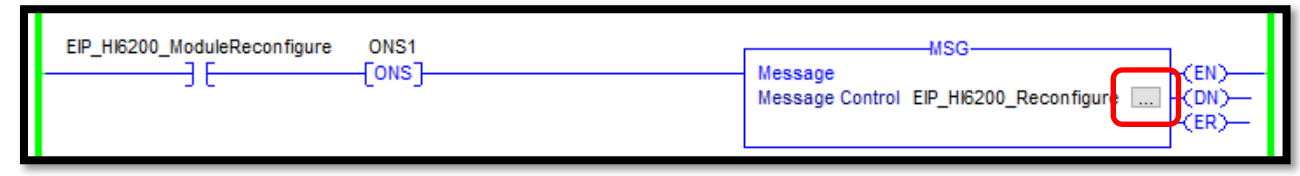

The Configuration tab of the message instruction. Choose Module Reconfigure.

| Message Configuration - EIP_HI6200_Reconfigure |           |          |        |        |   |
|------------------------------------------------|-----------|----------|--------|--------|---|
| Configuration*                                 | Communica | ation*   | Tag    |        |   |
| Message Type                                   | e: M      | lodule l | Reconf | figure | ~ |

The Communication tab of the message instruction. Click "Browse..." to browse and select the HI6200.

| Message Confi  | guration - EIP_HI | 16200_F | Reconfigure |        |
|----------------|-------------------|---------|-------------|--------|
| Configuration* | Communication*    | Tag     |             |        |
| Path:          | HI6200EIP         |         |             | Browse |

#### Writing Parameters with a Write Command:

A command of "16#0092" is the write integer command to write an integer value. A command of "16#0093" is the write float command to write a float value. Note: Float values must be converted to DINT values before being written.

**Example:** Writing a value of 75 to the number of averages parameter. (16#2082) In the **output** table, the command of 92 is set along with the parameter ID and parameter value.

| -HI6200EIP:O                        | {}      |         | _0102:Hardy6200Series_52E4DDE0:0:0 |
|-------------------------------------|---------|---------|------------------------------------|
| +-HI6200EIP:O.Command               | 16#0092 | Hex     | INT                                |
| + HI6200EIP:O.Aux_Command_Informati | 0       | Decimal | INT                                |
| + HI6200EIP:O.Parameter_Value       | 75      | Decimal | DINT                               |
| +HI6200EIP:O.Parameter_ID           | 16#2082 | Hex     | INT                                |

WRITING A PARAMETER

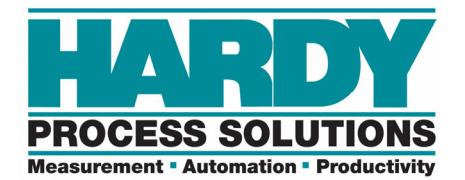

#### In the **input** table, the command, parameter and value with be returned.

| -HI6200EIP:I                   | {}      |         | _0102:Hardy6200Series_F6857DC7:I:0 |
|--------------------------------|---------|---------|------------------------------------|
| -HI6200EIP:I.ConnectionFaulted | 0       | Decimal | BOOL                               |
| + HI6200EIP:I.Command_Echo     | 16#0092 | Hex     | INT                                |
| + HI6200EIP:I.Command_Status   | 16#c200 | Hex     | INT                                |
| HI6200EIP:I.Parameter_Value    | 75      | Decimal | DINT                               |
| HI6200EIP:I.Parameter_ID       | 16#2082 | Hex     | INT                                |

#### THE WRITE PARAMETER ECHO

#### **Reading Parameters Manually:**

The parameter IDs are located in the manual.

# APPENDIX B - LIST OF PARAMETER IDS

### **B.1 Read/Write Parameters**

| Parameter         | Hex Value |  |
|-------------------|-----------|--|
| Units             | 0x2881    |  |
| Waversaver        | 0x2081    |  |
| NumAverages       | 0x2082    |  |
| ZeroTolerance     | 0x2886    |  |
| AutoZeroTolerance | 0x6302    |  |

PARAMETER IDs

**Example:** A read parameter command to read the number of averages. In the output table, the command is set to "0" and the parameter ID is set to 16#2082

| 16 <b>#</b> 0000 | Hex                |
|------------------|--------------------|
|                  |                    |
| 16#2082          | Hex                |
|                  | 16#0000<br>16#2082 |

READING A PARAMETER

In the **input** table, the command will echo and the Parameter Value will appear.

| HI6200EIP:I.Command_Echo     | 16#0000 | Hex     |
|------------------------------|---------|---------|
| -HI6200EIP:I.Command_Status  | 16#4400 | Hex     |
| -HI6200EIP:I.Parameter_Value | 10      | Decimal |
| HI6200EIP:I.Parameter_ID     | 16#2082 | Hex     |

THE READ PARAMETER ECHO

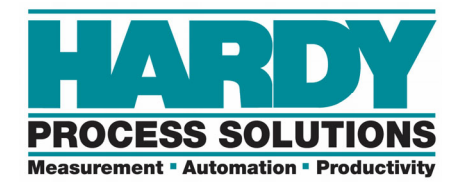

#### **Known Good Configuration:**

The unit can save a known good configuration to memory by using the webserver. Configuration > Diagnostics > Parameters

| Save Parameters                                      |   |
|------------------------------------------------------|---|
| Save As KnownGood                                    | I |
| Home - Configuration - Monitor - Wizard - HI 6200 Se | - |

KNOWN GOOD CONFIGURATION

#### Login without IP and Security Code:

If the unit display is secured and the IP address is unknown, the "info" button on the display's password screen will display the IP address to allow access via the internal webserver.